# Ltl Acorn

## MMS Wireless Scouting Camera Ltl-6210M HD Video Series

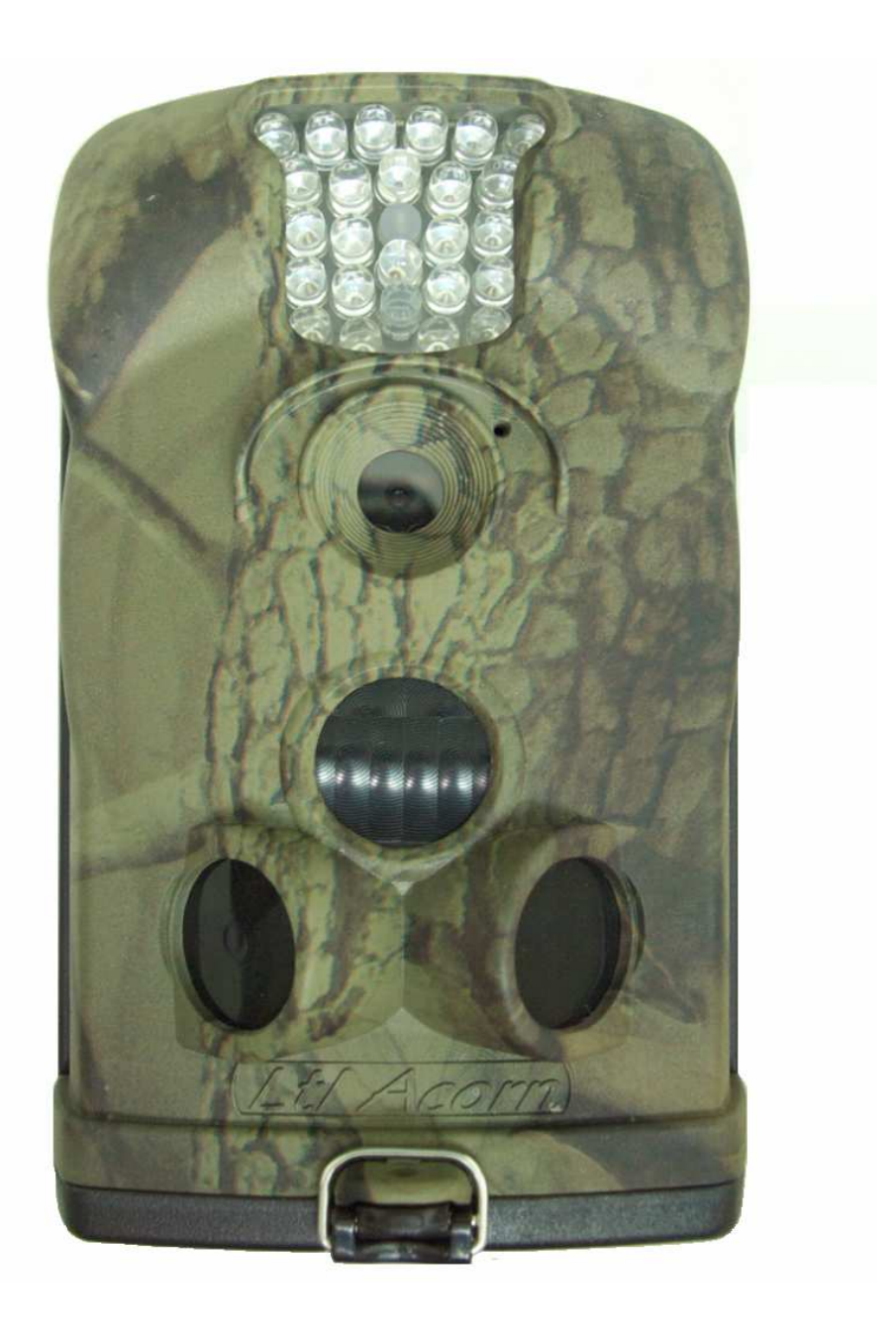

## USER'S MANUAL

### **TABLE OF CONTENTS**

| General Information                                         | 2 |
|-------------------------------------------------------------|---|
| 1.1 Features                                                | 2 |
| 1.2 Application                                             | 2 |
| 1.3 Illustration                                            | 3 |
| Getting Start                                               | 6 |
| 2.1 Insert SIM Card                                         | 5 |
| 2.2 Load Batteries on the Front Camera                      | 5 |
| 2.3 Insert SD Card and Format It                            | 5 |
| 2.4 Set up Camera on PC                                     | 7 |
| 2.5 Set up MMS Function on PC                               | 9 |
| 2.6 View Local MNOP Name and Signal Strength on TFT display | 1 |
| 2.7 Camera Working with MMS13                               | 3 |
| 2.8 Enter Test Mode                                         | 3 |
| 2.9 Enter Live Mode                                         | 3 |
| 2.10 Advantages of Prep Sensors                             | 4 |
| Advanced Settings                                           | 5 |
| 3.1 Parameter Settings                                      | 5 |
| 3.2 Set up MMS on Camera18                                  | 3 |
| 3.3 File Format                                             | ) |
| Ltl-6210M Series Products                                   | 1 |
| 4.1 Parts                                                   | 1 |
| 4.2 Models for Purchase                                     | 1 |
| Important Information                                       | 2 |
| 5.1 Power Supply                                            | 2 |
| 5.2 SD Card                                                 | 2 |
| 5.3 Auto Adjustment on Video Length22                       | 2 |
| 5.4 850nm and 940nm IR LED22                                | 2 |
| 5.5 Mount on Tripod23                                       | 3 |
| 5.6 FAQs on MMS Function                                    | 3 |
| 5.7 Battery Level Indication                                | 4 |
| Firmware Upgrades                                           | 1 |
| 6.1 Firmware Upgrades                                       | 4 |
| Warranty Information                                        | 5 |
| Appendix I Technical Specifications                         | 6 |
| Appendix II Package Contents                                | 8 |

### **GENERAL INFORMATION**

### **1.1 Introduction**

The Ltl Acorn Ltl-6210M is a step-up to Ltl-5210M. It provides enhanced features and better performances. Bundled with the MMS-module (Multimedia Messaging Service) (Part # LTL-MM2), the standard scouting camera (Part # Ltl-6210MC) can be upgraded to work as a remote cellular camera. With its highly sensitive Passive Infra-Red (PIR) sensor, the camera detects the sudden change of ambient temperature caused by moving game in a region of interest (ROI), triggers to take pictures/videos, and sends the images via GSM network to the user's cell phone or email account.

### Features:

- 5M/12M/2M pixel high-quality resolution.
- 1440 x 1080 / 1280 x 720 / 640x480 H.264/AVC format HD video with audio Infrared night vision LEDs 850nm for flash range as far as 75 feet (25m) (No-glow model 940nm has 39 feet (13m) flash range)
- "Cam + Video" mode enables camera to take both picture and video at every trigger event
- Continuous shooting interval time about 0.5 or 1.0 seconds (stamp off or On)
- Extremely long in-field life (in standby mode, up to 6 months with 12 x AA batteries)
- Unique side Prep Sensor design provides wider sensing angle and enhances camera's response speed
- Perform in the most extreme temperatures from -22°F (-30°C) to 158°F (70°C)
- Compact size (5 <sup>1</sup>/<sub>2</sub> x 3 <sup>1</sup>/<sub>2</sub> x 3 inches). Well designed to deploy covertly Impressively quick trigger time (1.2 second)
- Programmable to work as Time-Lapse camera taking pictures/videos in long range day and night
- When Timer setting on, programmable to only work in specified period every day. This feature can be used together with Time Lapse feature to meet your timetable
- In camera's bottom cover built-in 2.0" TFT color display to review images and videos.
- Date, time, temperature, moon phase and battery level can be stamped on picture
- Lockable and password protected
- Send 640 x 480 resolution MMS image
- Setup is a snap by running the user-friendly software on the enclosed CD on the computer, or directly on the built-in TFT display.
- Can change several language of the menu through setting country in MMS menu or in PC Setup
- Separation of the Camera and the MMS module provides users flexibility: starting with the value models a standard scouting camera, and upgrading to the premium model with MMS function.

- SD card can be set in "Cycling Save" mode, which automatically deletes the earliest photos or videos and makes room for new ones.
- Advanced Remote Cellular Technology transmits images to your cell phone and/or email account constantly at lower battery consumption and shorter transmission time, compared to products of its kind on the market.
- Text alert when battery power level goes low
- Check cellular signal reception on the built-in TFT display on the field
- Internal antenna design. External antenna is available when using security box.
- Operates globally via GSM/GPRS network. Supports four bands: 850 / 900 / 1800 / 1900MHz.

### **1.2 Application**

- Trail camera for hunting
- Animal or event observation
- Motion-triggered security camera, for home, office and community
- All other indoor/outdoor surveillance where intrusion evidence and live alert needed

### **1.3 Illustration**

- Figure 1.1 shows the front view of the camera (Part # Ltl-6210M)
- Figure 1.2 shows the bottom view of the camera (Part # Ltl-6210M)
- Figure 1.3 shows the back view of the camera (Part # Ltl-6210M)

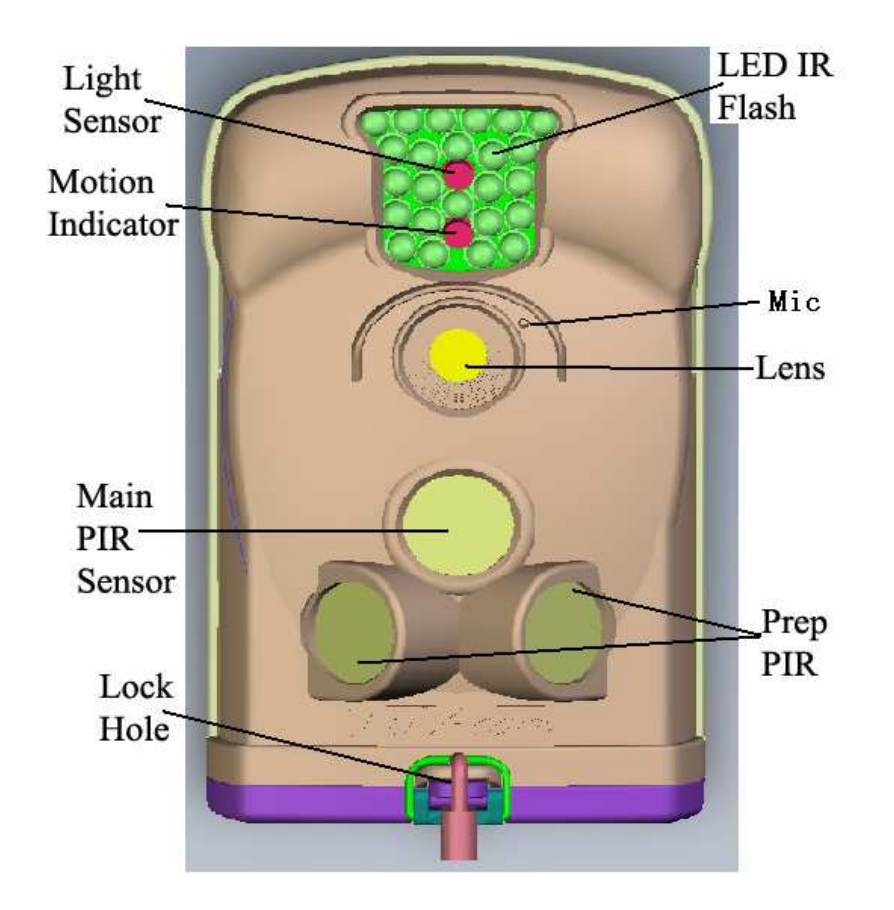

Figure 1.1: Front View of Ltl-6210M

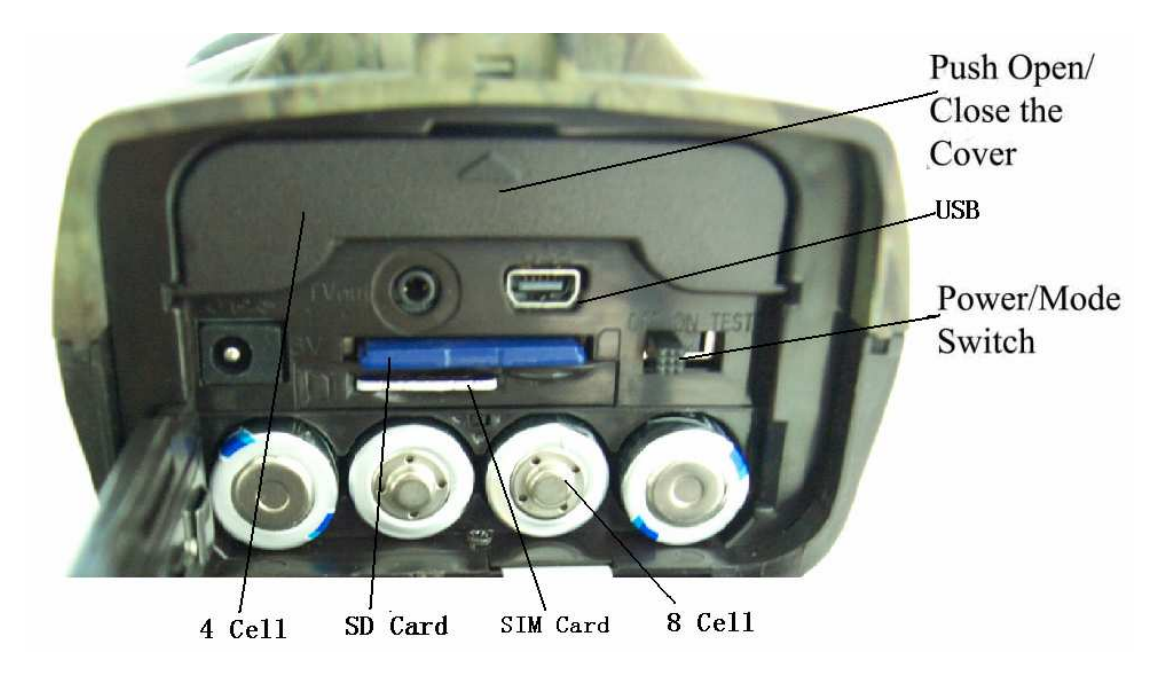

Figure 1.2: Bottom View of Ltl-6210M

The camera provides the following connections for external devices: USB 2.0 port, SD card slot, TV out jack, and external DC power in jack. The 3-way Power/Mode Switch is used to select the main operation modes: **OFF**, **ON** and **TEST**.

To power up the camera, install four **NEW** high-performance alkaline or lithium AA batteries in the camera. FOR BETTER PERFORMANCE, WE RECOMMEND USING **ENERGIZER LITHIUM AA BATTERIES.** To achieve longer in-field life, always install 12 AA batteries.

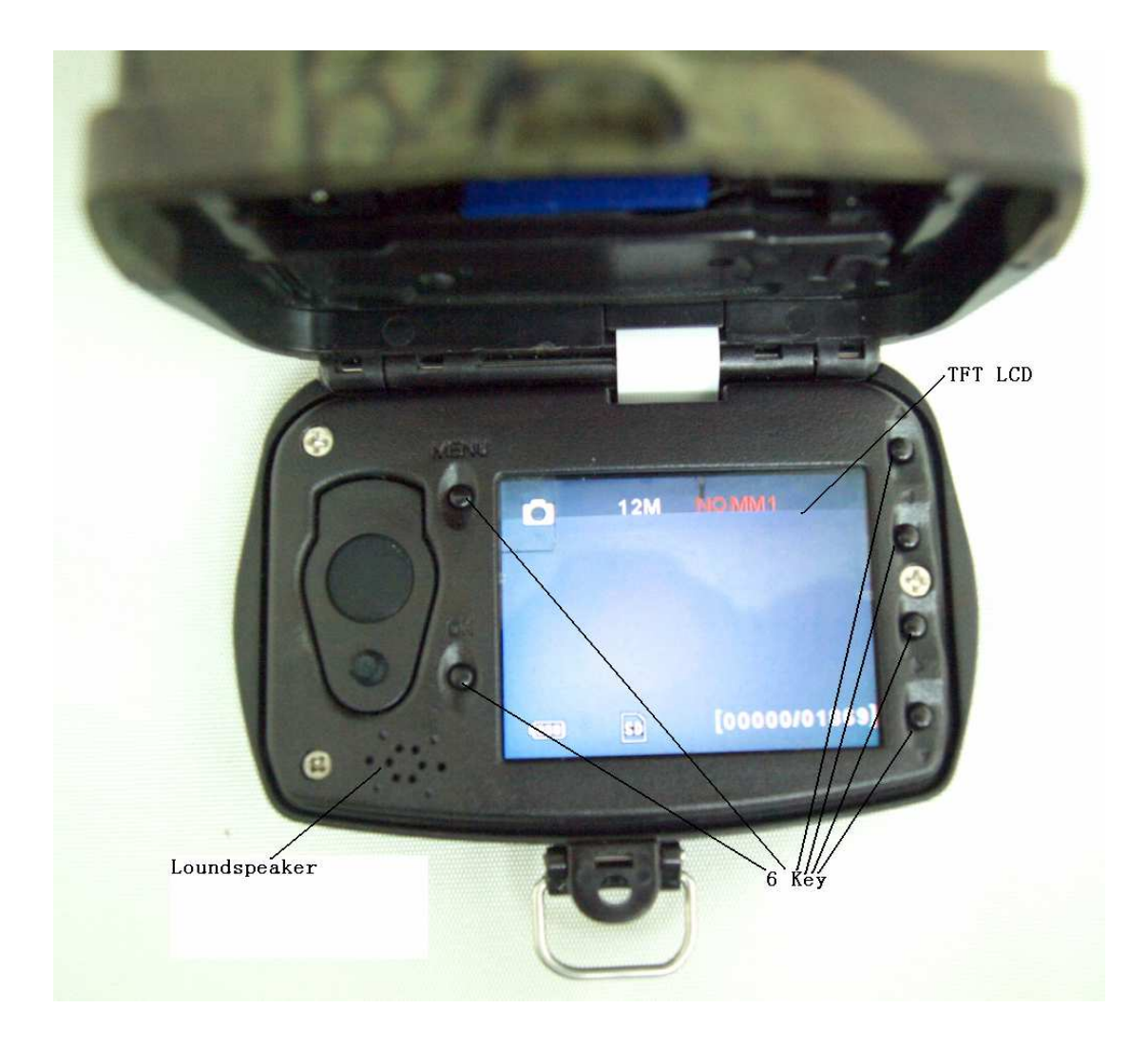

Figure 1.3: Back View of Ltl-6210M

CAUTION: If you are not using the camera for an extended period of time, it is highly recommended that you remove the batteries from the camera to avoid possible acid leak that may damage the camera which would void the warranty.

### **GETTING START**

### 2.1 Insert SIM Card (Only for Model Ltl-6210MM)

A SIM card is needed from a Mobile Phone Network Operator (MPNO). Make sure they provide Multimedia Messaging Service (MMS).

Insert the SIM card into the slot at the bottom of the camera. Push once to insert, twice to get out.

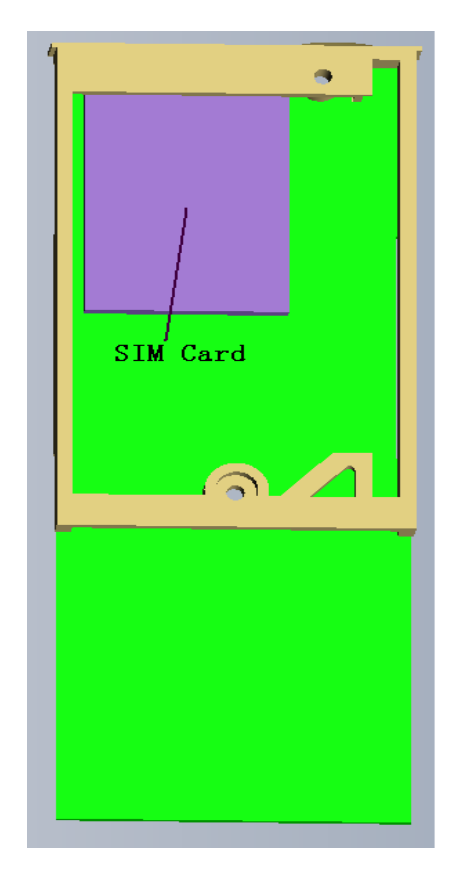

Figure 2-1 MMS-module

#### 2.2 Load Batteries on the Front Camera

- Open the bottom cover by pulling down the lock hole.
- Push or dig two battery boxes and release the battery door.
- Install 4 AA batteries in front of camera and 8 AA batteries in back of camera. Make sure the polarity matches the sign on the cover.
- Push to close the door.

Alternatively the camera can run on an external 6V~12V DC power source (optional). When both external power and batteries are connected, the camera will be powered by the external one preferentially. Hooked up with Ltl-SUN Solar Power Panel (purchased separately), the camera can work in the field over one year without changing batteries.

When battery level gets low, the Motion Indicator in the LED array will flash blue. The MMS Wireless camera will automatically send a "Battery Low" text alert to the user's cell phone or email account. Meanwhile, the battery level will be shown as Code **B1/B2/B3** on the received MMS pictures. **B3** stands for high level and **B1** indicates the level is low and you need to change the batteries soon.

### 2.3 Insert SD Card and Format It

The camera does not come with internal memory. It will not work without a SD (Secure Digital) memory card or SDHC (High Capacity) card. Before inserting the SD card into the card slot, please make sure the write-protect switch on the side of the SD card is "off" (NOT in the "Lock" position). The supported memory capacity is up to 32GB. If you use a card capable of above 32GB, make sure you test it before putting the camera in use.

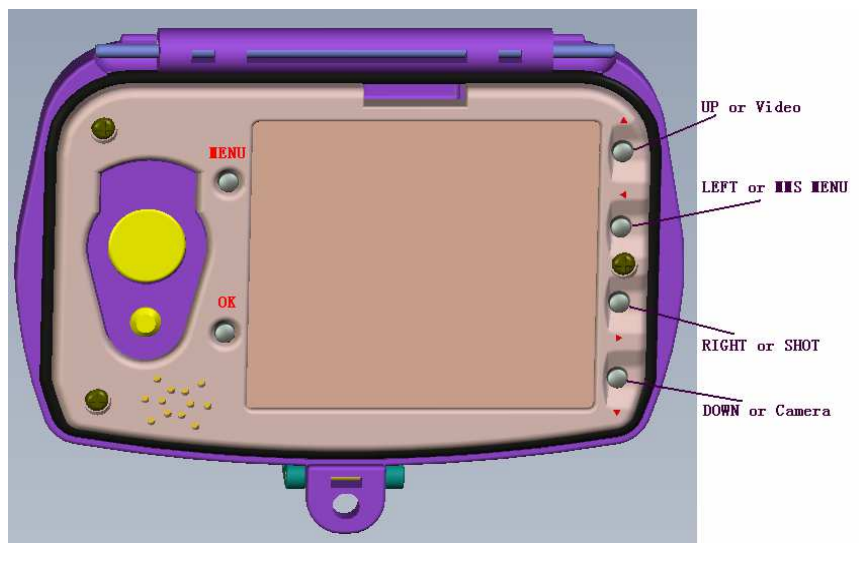

Figure 2-2

Always format the SD card on the CAMERA when use it first time. Switch to the TEST position to enter the Test mode. Press MENU button to access the main menu. Scroll down to Format. Press OK to format the SD card.

### 2.4 Set up Camera on PC

After formatting it, pull the SD card out from the camera and insert it in your computer. If your computer is too old to read the SD card, you need to purchase an SD card reader. Of course ,you can use the camera's USB port connected to PC directly.

Find the enclosed compact CD from the package box and put it on the CD tray. Run the Setup.exe file.

You can also visit the national distributor's website to download the latest version of the program, or download from <a href="http://www.sendspace.com/folder/7zd6ic">http://www.sendspace.com/folder/7zd6ic</a>

The following window prompts:

| 🖊 Ltl | l Acorn                                                                | X |
|-------|------------------------------------------------------------------------|---|
|       | Version:1.1.015                                                        |   |
|       | Select Language <mark>English v</mark> Camera Model <b>Lti 6210M v</b> |   |
|       |                                                                        |   |
|       | Camera Setup MMS Setup                                                 |   |
|       | Click here to get the latest updates                                   |   |

Select your language and the correct model from the drop-down list. Click on **Camera Setup**, and you will see the following menu:

| Ltl Acorn              | 6210             |                        | 2                |
|------------------------|------------------|------------------------|------------------|
| Mode                   | Camera 💌         | Image Size             | 12MP 💌           |
| Video Size             | 1280×720 💌       | Picture No.            | 01 Photo 💌       |
| Time Stamp             | On 🔽             | Sense Level            | Normal 💌         |
| Side PIR               | On 🔽             | Video Length           | 10 Sec           |
| Interval               | Min 💌 1          | Date Format            |                  |
| Beep Sound             | On 💌             | SD Cycle               | Off 💌            |
| Set Clock              | 2011/10/24 08:37 | 29                     | Get Time         |
| Timer <mark>Off</mark> | Start: Hour      | Min Stop: He           | our : Min<br>0 0 |
| Serial No.             | Off 💌 🖳          |                        |                  |
| Time Lapse             | Hour<br>Off      | : Min <sub>:</sub> Sec |                  |
| Select                 | C:/              |                        |                  |
|                        |                  |                        |                  |

Set up the camera based on your own need. Please reference to **3.1 Parameter Settings in Advanced Settings section** to find detailed explanations of each setting.

Click on GetTime to retrieve the computer time. Click on Select to find and choose the drive where the SD card is placed, usually a letter after E:\. For example, the SD card is inserted on Drive F:\. Then you select only F:\. DO NOT choose any folder under F:\.

Click on <u>Generate</u>. A message window pops out as below. Click OK. A file named **menu.dat** has been created and saved in the root directory of the SD card.

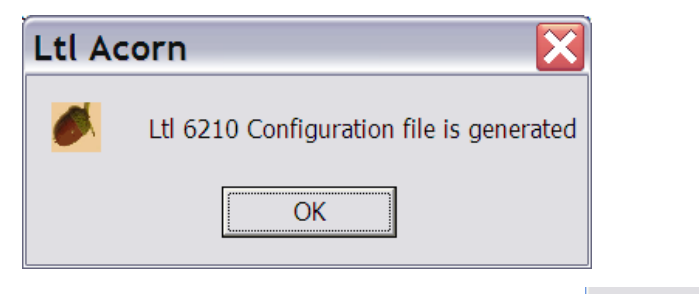

If you like, you can use the manufacturer default settings by clicking on Default

## ATTENTION: THE PASSWORD CAN ONLY BE SET UP ON THE CAMERA, NOT ON THE PC.

Click Exit and go back to the main menu.

### 2.5 Set up MMS Function on PC

On the main menu, press **MMS Setup**.

| Select Language English  Camera Model  Eli 6210M Camera Setup MMS Setup | Acorn           | Version:1  | .1.015       |             |
|-------------------------------------------------------------------------|-----------------|------------|--------------|-------------|
| Camera Setup MMS Setup                                                  | Select Language | English 💌  | Camera Model | Lti 6210M 💌 |
|                                                                         | Cam             | iera Setup | MMS :        | Setup       |

| Mg                     |                 |              |         |   |
|------------------------|-----------------|--------------|---------|---|
| MMS Mode               | uto 💌           | MMS Status   | VGA     | • |
| Picture No./ day       | 0               | Note: 0 = Ur | limited |   |
| Country <mark>L</mark> | Inited States 💌 | Operators    | AT&T    | • |
| URL                    |                 |              |         |   |
| APN 💌                  |                 |              |         |   |
| GateWay                |                 |              |         |   |
| Port                   |                 |              |         |   |
| Phone No               | 4123456789      |              |         |   |
| Email                  | youremail@gmail | l.com        |         |   |
| Account                |                 |              |         |   |
| Password               |                 |              |         |   |
| Phone or Email         |                 |              |         |   |
| Phone or Email         |                 |              |         |   |
| Select                 | F:(             |              |         |   |
| l                      | Generate        |              | Exit    |   |

First, you need to choose how you like to set up the MMS Mode

| MMS Mode | Auto   | ▼                                                           |
|----------|--------|-------------------------------------------------------------|
|          | Auto   |                                                             |
|          | Manual | Auto or Manual. Choose Auto (recommended), then the country |

| Country | China          | • |
|---------|----------------|---|
|         | China          |   |
|         | United States  |   |
|         | Germany        |   |
|         | United Kingdom | E |

**United Kingdom** and the Mobile Phone Network Operator (MPNO). With **Auto** setup, the URL, APN, Gateway, and Port sections will be grayed. You only need to input the phone number and/or email address you'd like the MMS pictures to be sent to. You can enter up to three different phone numbers and/or email accounts.

If you choose **Manual** to manually input all the parameters, you need to contact your Mobile Phone Network Operator (MPNO) to have them provide you all the required information such as URL, APN, Gateway, and Port.

**Note**: The MMS parameters of the major MPNO's in each country have been pre-stored in the setup program. You're recommended to choose **Auto** to let the system to set up the MMS. However, because each local MPNO has their own settings for their MMS service, and those settings can change over time, you may need to acquire the settings from your MPNO if the **Auto**-selected settings fail to work. If you find out those settings have changed according to the information provided by your MPNO, or you have settings from your MPNO that is not on our Operators list, please notify us so we can update our program.

Click on Select to find and choose the drive where the SD card is placed, usually a letter after E:\. For example, the SD card is inserted on Drive F:\. Then you select only F:\. DO NOT choose any folder under F:\.

Click on <u>Generate</u>. A message window pops out as below. Click OK. A file named **setup.dat** has been created and saved in the root directory of the SD card.

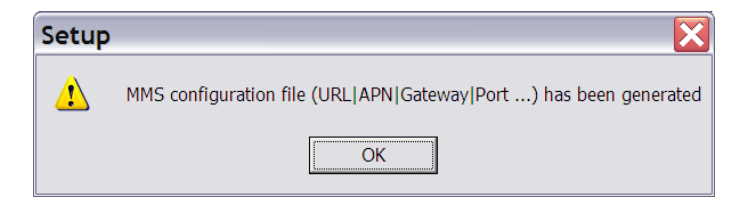

Click on **Exit** and back to main menu. Retrieve the SD card and insert it in the camera. Don't attach the MMS-module battery box at this point. Switch to the **TEST** position to enter the TEST mode. Two lines in red show up consecutively on the TFT display, indicating the setup files have been successfully installed on the camera. If you don't see the two lines, the **menu.dat** and **setup.dat** are not installed successfully. You need to start over from **Step 2.1**, exam each step and strictly follow the instruction.

### 2.6 View Local MNPO name and Signal Strength on TFT Display

You can find your local Mobile Phone Network Operator's name and the signal strength on the TFT display on the camera, just like you can see the reception on a regular cell phone.

Install the SIM card and 8 AA batteries. Attach the MMS-module battery box to the camera and

secure the buckle. Switch to the TEST position. If you like, you can connect the camera to a TV, using provided TV AV IN cable. Wait for up to 40 seconds or until you hear of a short beep, and then you will be able to see the MPNO symbol and the signal strength on the TV. If you don't have an access to a TV, wait for 40 seconds or until you hear of a short beep, and detach the battery box. Then you can see the information on the TFT display. **Note:** During the process, slightly move the camera to make sure the LED light in the front keeps flashing. If you wait too long (over one minute) before you detach the backpack battery box, the display may power off and shut down. You need to switch OFF and then TEST to start over.

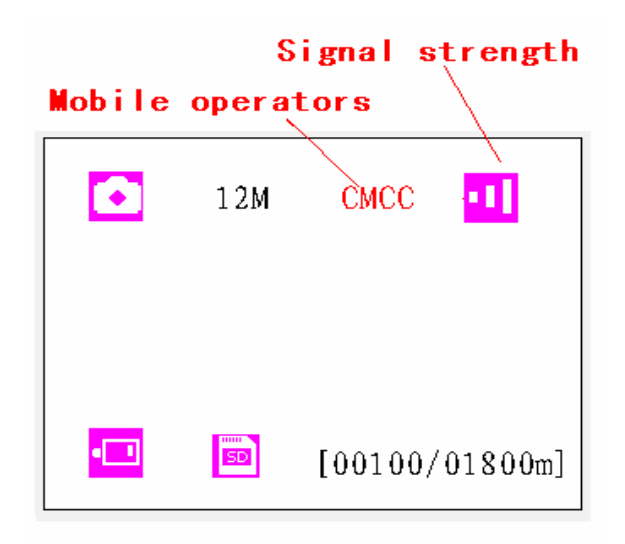

There are up to five bars indicating the signal strength. To make the MMS module to work, at least two bars are required. If you only see one bar, the reception is too weak for the MMS to function.

Some U.S. AT&T customers will see a six-digit number (310410), instead of the operator's symbol, next to the signal bars. It is NORMAL. If a code, other than the MPNO symbol, shows on the screen, it indicates something is wrong, missing, or going on. Specifically,

- SIM: No SIM card or installed incorrectly.
- CSQ: No signals.
- **CREG**: SIM card is password-protected, or deactivated due to zero balance in the account, or not able to register with the GSM system.
- CGREG: Not able to register with GPRS network.
- **COPS**: Searching for the MNPO of the SIM card. Once found, the operator's symbol and the signal strength will show on the display.

If **No MM1** shows on the screen, it means the MMS-module is not found (installed). If your camera is a standard Model Ltl-6210MC, then it is OK because your camera is not equipped with MMS-module battery box. If it is a MMS Model Ltl-6210MM, you can take out from the battery box one of the batteries and replace it. Then attach the battery box and re-check the MNPO signal by following the aforementioned steps.

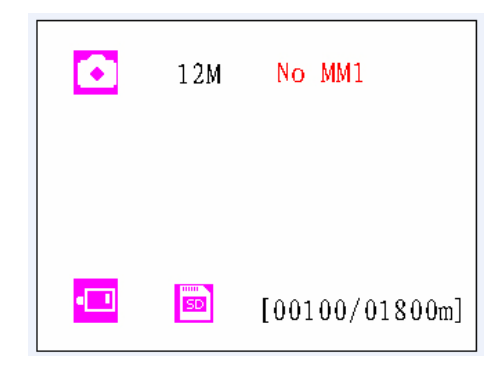

### 2.7 Camera Working with MMS

After being correctly set up, not only will your camera work as a standard trail camera, but also send pictures to your cell phone and/or email account, when it meets the following requirements.

- The camera is ON and functions. The SD card has enough space. 8 AA batteries with enough power capacity. The camera is in Cam mode or Cam+Video mode, not Video mode.
- SIM card is installed. The MMS service is activated (some MMS services need pre-paid balance in the account.) The SIM card is not password-protected.
- The signal is strong in the field. The recipient's phone number and/or email account is entered correctly. You are suggested to take the receiving phone with you and do the send-and-receive test on site.
- The Timer function is OFF. If you have the Timer ON, make sure you are in the specified time period when expecting incoming MMS pictures.

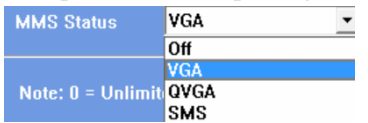

Make sure MMS Status is not set OFF.

- Picture No./ day 0 Note: 0 = Unlimited The setting is "0", or the daily limit has not been reached. If the daily limit has been reached, you can reset that number on your computer or on the TFT display. Then the daily limit starts to count from No. One.
- The camera is stationary while sending MMS pictures.

### 2.8 Enter Test Mode

Under the test mode, one useful function you would like is testing the work area of the PIR (Passive Infrared) sensor, specifically the sensing angle and distance. To perform the test:

- First strap the camera on a tree aiming the region of interest (ROI).
- Walk slowly from one side of the ROI to the other parallel to the camera. Try different distances and angles from the camera.
- If the Motion Indicator flashes blue, it indicates the position from where you are detected by one of the side Prep PIR sensors. If the Motion Indicator flashes red, it indicates the position from where you are captured by the main PIR sensor.

By doing this test, you can find the best placement when mounting and aiming the Ltl Acorn camera. In general, you are recommended to place the camera 3 to 6 feet (1 to 2 meters) above the ground.

To avoid potential false triggers due to temperature and motion disturbances, please do not aim the camera at a heat source (i.e. the sun) or nearby tree branches and twigs. The ideal direction to aim at is the north. Also, remove any twigs close to the front of the camera.

#### 2.9 Enter Live Mode

Switch to the ON position to enter the live mode. The Motion Indicator will flash red for about 10 seconds and the camera starts working by itself without any manual handling. It will at once shoot pictures or record videos when game or other objects enter the PIR area of the main sensor directly. If the game enters the PIR area of the prep sensors from the side, the prep sensors detect the movement and activate the camera. While the game keeps moving into the PIR area of the main sensor, the camera takes photos/videos immediately. If the game roams away after entering the PIR area of the prep sensors, the camera will power off and enter standby mode.

#### 2.10 Advantages of Prep Sensors

In general, to save battery power, an Infer-Red camera is in "sleep" mode, with only the PIR sensor working. When game is detected by the PIR sensor, the camera is powered on and starts shooting pictures. The time period from being activated to starting firing is called trigger time. The trigger time varies among different scouting camera brands in the market, generally from 1 to 5 plus seconds. Our Ltl Acorn scouting camera has an impressive 1.2 second trigger time. However, when game passes across very quickly, the picture may only capture the rear part of the body, and possibly nothing at all.

With the unique side prep PIR sensors design, our Ltl Acorn solves this issue. The combination of the two side prep sensors and the main sensor comes up with a 100 to  $120^{\circ}$  angle of induction, a very wide scope far outweighing the 50 ° angle of the camera lens. When game first crosses the PIR area of the prep sensor, the camera is activated and ready to shoot after 1 second. If the game continually enters into the PIR area of the main sensor, the camera takes pictures immediately, therefore catching the whole body of the game. This split-second process could be as short as 0.2 second.

In the case the game browses only in the PIR area of the prep sensors, to avoid the camera being powered on constantly, the system is designed to work in the following way: If the game does not enter the PIR area of the main sensor and therefore not trigger the main sensor, the camera will power off after 3 seconds. If the trigger events consecutively happened twice only in the PIR area of the prep sensors, the camera will not be activated by the side prep sensors, but only by the main sensor. So later on when the game enters the PIR area of the main sensor eventually, since it is not in fast movement, the picture will by all means capture the whole body of the game based on our standard 1.2 second response time.

### **ADVANCED SETTINGS**

The Ltl Acorn trail camera comes with preset manufacturer settings. You can change the settings to meet your requirements, by manually operating on the camera or programming on your computer.

### **3.1 Parameter Settings**

Switch to the **TEST** position to enter the Test mode. In this mode you can take pictures or video clips like a regular digital camera, or enter the Menu to set up parameters. On the keypad there are four "shortcut" functional keys (see Figure 3-1) working as below:

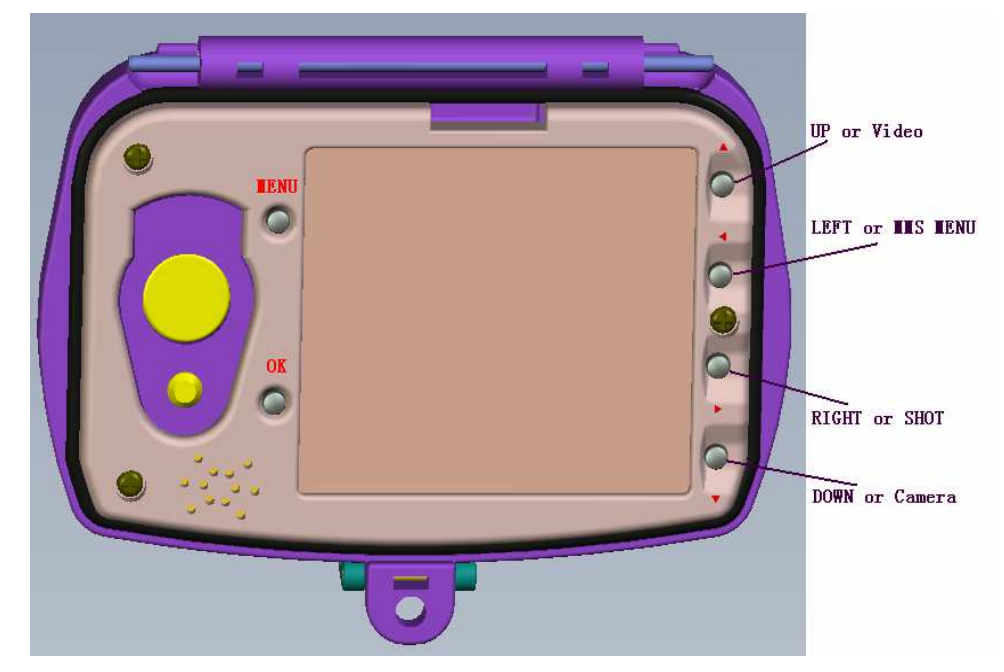

Figure 3-1

- Press the 🔺 😐 key to set the camera to shoot video clips.
- Press the  $\mathbf{\nabla}$   $\mathbf{E}$  key to set the camera to take still pictures.
- Press the ► SHOT key to manually trigger the shutter. A photo or video (depending on the camera setting) will be taken and saved to the SD card. If the display shows "CARD PROTECTED" when you press the SHOT key, switch the power OFF, remove the SD card and slide its write-protect switch to off.
- Press the OK REPLAY key to review/playback photos/videos on the LCD screen, or a connected TV monitor. Use ▲ and ▼ key to navigate. Use ◀ and ▶ key to zoom in the picture.

Press "MENU" key to enter/exit the Camera Setup menu. Press  $\clubsuit$ ,  $\checkmark$  to move the marker,  $\blacklozenge$ ,  $\blacktriangleright$  to change the setting, and **OK** to confirm the change. Always remember to press **OK** to save the change. Otherwise you will lose your new setting.

| Parameter                 | Settings                     | Description                                |
|---------------------------|------------------------------|--------------------------------------------|
|                           | ( <b>Bold</b> = default $)$  |                                            |
| Mode                      | Camera,                      | Select whether still photos or video clips |
|                           | Video,                       | are taken. In <b>Camera+Video</b> mode,    |
|                           | Cam+Video                    | camera takes photos and video on same      |
|                           |                              | trigger event.                             |
| Format                    | Enter                        | All files will be deleted after formatting |
|                           |                              | the SD card. Format the SD card on         |
|                           |                              | the camera when use it first time.         |
|                           |                              | Caution: make sure wanted files on the     |
|                           |                              | SD card have been backed up first!         |
| Photo Size (affects still | <b>5MP</b> , 12MP, 2MP       | Select desired resolution for still photos |
| photos only)              |                              | from 2 to 12 megapixels. Higher            |
|                           |                              | resolution produces better quality         |
|                           |                              | photos, but creates larger files that      |
|                           |                              | occupy more space and take longer time     |
|                           |                              | to write to the SD card, which slightly    |
|                           |                              | affects the shutter speed. 5MP is          |
|                           |                              | recommended.                               |
| Video Size (affects       | 1440X1080,                   | Select video resolution (pixels per        |
| video clips only)         | 1280×720,                    | frame). Higher resolution produces         |
|                           | 640×480                      | better quality videos, but creates larger  |
|                           |                              | files that occupy more space. 1280X720     |
|                           |                              | provides the best High-Definition effect.  |
| Set Clock                 | Enter                        | Press Enter to set up date and time.       |
|                           |                              | Internal capacitor will remain the clock   |
|                           |                              | time for up to 7 minutes when changing     |
|                           |                              | batteries.                                 |
| Picture No. (affects      | <b>01 Photo</b> , 02 Photos, | Select the number of photos taken in       |
| still photos only)        | 03 Photos                    | sequence per burst in Camera mode.         |
| Video Length (affects     | Avi 10 s, optional from      | Videos are in AVI format that can be       |
| video clips only)         | 1s to 60s                    | played back on most media players.         |
| Interval                  | 1 Min, optional from         | Select the length of time that the camera  |
|                           | 1S to 60M                    | will wait from when the last picture was   |
|                           |                              | taken and written on the SD card, until it |
|                           |                              | responds to any new triggers. During the   |
|                           |                              | selected interval, the camera will not     |
|                           |                              | take pictures/videos. This prevents the    |
|                           |                              | SD card from filling up with too many      |
|                           |                              | redundant images.                          |
| Sense Level               | Normal, High, Low            | Select the sensitivity of the PIR sensor.  |
|                           |                              | The High setting suits indoors and         |
|                           |                              | environments with little interference,     |
|                           |                              | while the Normal/Low suits outdoors        |

|                     |                 | and environments with more                       |
|---------------------|-----------------|--------------------------------------------------|
|                     |                 | interference. Temperature also affects           |
|                     |                 | the sensitivity. The High setting is             |
|                     |                 | suitable when the ambient temperature is         |
|                     |                 | suitable when the ambient temperature is         |
|                     |                 | warm, and the Low setting is helpful in          |
| <b>—</b>            |                 | cold weather.                                    |
| Time Stamp (affects | <b>On</b> , Off | Select <b>On</b> if you want the date & time     |
| still photos only)  |                 | imprinted in every photo.                        |
| Timer               | <b>Off</b> , On | Select <b>On</b> if you only want the camera to  |
|                     |                 | work within a specified period every             |
|                     |                 | day. For instance, if the starting time is       |
|                     |                 | set at 18:35 and the ending time at 8:25,        |
|                     |                 | the camera will function from 18:35 the          |
|                     |                 | current day to 8:25 the next day. Outside        |
|                     |                 | the time period the camera will not be           |
|                     |                 | triggered nor take photos/videos. This           |
|                     |                 | feature can be used together with Time           |
|                     |                 | Lapse feature.                                   |
| Password Set        | Off, On         | Set up a password to protect your camera         |
|                     |                 | from unauthorized users.                         |
| Serial No.          | <b>Off</b> , On | Select <b>On</b> to assign a serial number to    |
|                     |                 | each camera you have. You can use the            |
|                     |                 | combination of 4 digits and/or alphabets         |
|                     |                 | to record the location in the photos (e.g.       |
|                     |                 | YSP1 for Yellow Stone Park). This helps          |
|                     |                 | multi-camera users identify the location         |
|                     |                 | when reviewing the photos.                       |
| Time Lapse          | Off, On         | If set <b>On</b> , the camera will automatically |
| •                   | ,               | take photos/videos at the set interval           |
|                     |                 | (Note: in this mode, the PIR sensor is           |
|                     |                 | disabled). This is helpful when                  |
|                     |                 | monitoring fields in long range or the           |
|                     |                 | process of flowering etc. This feature           |
|                     |                 | can work together with <b>Timer</b> feature      |
| Sido DID            | On Off          | The default setting is <b>On</b> The two side    |
| Side I IN           | 01,011          | prep PIP sensors provide wider sensing           |
|                     |                 | angle and enhance response time                  |
|                     |                 | (Defense 2.10 Advente and of Deer                |
|                     |                 | (Reference 2.10 Advantages of Frep               |
|                     |                 | Sensors.) nowever, in some situations            |
|                     |                 | you nave difficulty removing the                 |
|                     |                 | interfering twigs, or avoiding the               |
|                     |                 | sunlight. If so, you have the option to          |
|                     |                 | turn off the side sensors.                       |
| Sound Settings      | On, off         | Choose OFF to turn off the sounds                |

|              |         | made by pressing the keys.               |
|--------------|---------|------------------------------------------|
| Cycling Save | Off, On | Choosing ON enables the "cycling         |
|              |         | save" function, which automatically      |
|              |         | deletes the oldest files when the SD     |
|              |         | card becomes full to make room for the   |
|              |         | latest pictures and/or videos.           |
| Default Set  |         | Press OK Enter to return all your        |
|              |         | camera settings back to the manufacturer |
|              |         | default. However, all the MMS function   |
|              |         | settings will remain the same except for |
|              |         | MMS Phone No. and MMS Status.            |

### 3.2 Set up MMS on Camera

In TEST mode, press  $\blacktriangleleft$  key to enter, Press **MENU** key to exit the MMS Setup menu. Press  $\blacklozenge$ ,  $\checkmark$  to move the marker,  $\blacklozenge$ ,  $\triangleright$  to change the setting, and **OK** to confirm the change. Always remember to press **OK** to save the change. Otherwise you will lose your new setting.

| Parameter          | Settings                 | Description                                     |
|--------------------|--------------------------|-------------------------------------------------|
|                    | ( <b>Bold</b> = default) |                                                 |
| Auto Setting MMS   |                          | Choose your Country ->Wireless                  |
| Param.             |                          | Operator. Then enter the receiving cell         |
|                    |                          | phone number/email account. You can             |
|                    |                          | enter up to three numbers/accounts.             |
| Manual Setting MMS |                          | If you don't see your country and/or the        |
| Param.             |                          | wireless operator on Auto Setting, you          |
|                    |                          | need to manually enter the parameters.          |
|                    |                          | Ask your operator for URL, APN,                 |
|                    |                          | Gateway, and Port (Account and                  |
|                    |                          | Password if required). Then enter the           |
|                    |                          | receiving cell phone number/email               |
|                    |                          | account. You can enter up to three              |
|                    |                          | numbers/accounts.                               |
| MMS Options        | Off, VGA, SMS            | The default setting is <b>Off</b> , which turns |
|                    |                          | the MMS function off. To turn it on,            |
|                    |                          | choose either VGA or SMS. VGA is to             |
|                    |                          | send 640x480 pictures, where SMS text           |
|                    |                          | messages (date & time) only.                    |
| MMS Max Image No.  | 0                        | You can decide the daily number of              |
|                    |                          | pictures sent via MMS. 0 stands for             |
|                    |                          | Unlimited. 1-99/Day gives you                   |
|                    |                          | flexibility sending up to 99 pictures per       |
|                    |                          | day.                                            |
| Reset MMS Config.  |                          | Press OK to clean up all MMS settings.          |

Press 4 key to enter/exit the MMS Setup menu.

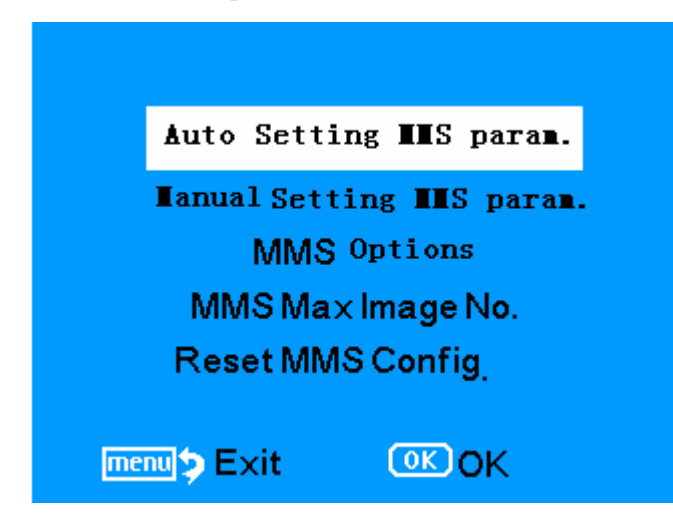

Choose your Country.

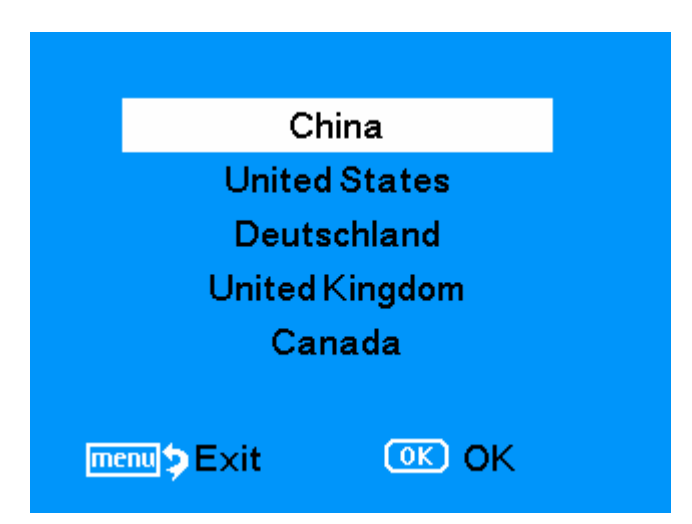

Choose the Wireless Operator.

| Select      | Operator |  |
|-------------|----------|--|
| China       | Mobile   |  |
| China       | Unicom   |  |
|             |          |  |
|             |          |  |
|             |          |  |
| menu 🏷 Exit | OK OK    |  |

### 3.3 File Format

The SD card stores all original pictures and videos in the folder \DCIM\100IMAGE, and all MMS pictures in the folder \MMS\ with the same filename. Pictures are saved with filenames like IMAG0001.JPG and videos like IMAG0001.AVI.

In the **OFF** mode, you can use the provided USB cable to download the files to a computer. Or you can insert the SD card into a SD card reader, plug in a computer, and browse the files on the computer without downloading.

The AVI video files can be played back on most popular media players, such as Windows Media Player, etc.

### LTL-6210M SERIES PRODUCTS

### 4.1 Ltl-6210M Series Consists of Three Parts:

- 1. Ltl-6210M Camera
- 2. LTL-MM2 MMS-module

### 4.2 Models for Purchase:

- Ltl-6210MM = Ltl-6210M Camera + LTL-MM2 MMS-module
- Ltl-6210MC = Ltl-6210M Camera
- LTL-MM2 ----- MMS-module

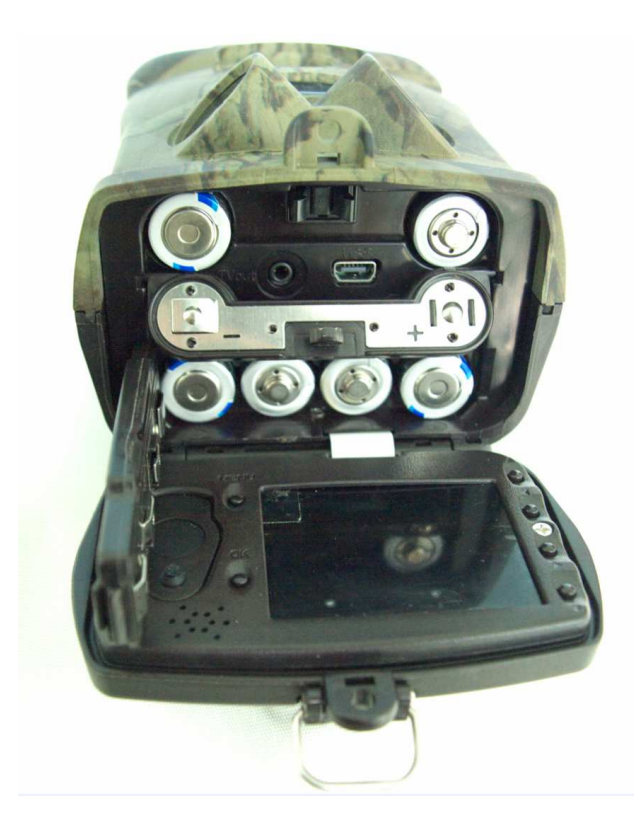

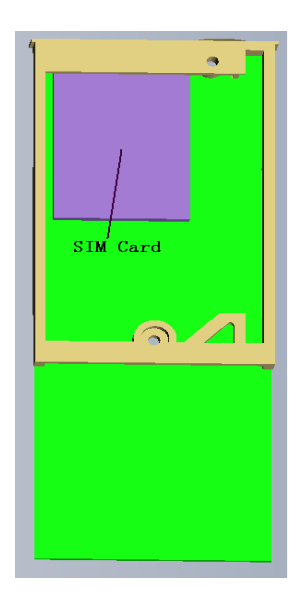

Ltl-6210M Camera

LTL-MM2 MMS-module

### **IMPORTANT INFORMATION**

### 5.1 Power Supply

Ltl-6210M Series camera can work on up to 12 voltages. The 4 AA batteries in the front of camera, the 8 AA batteries in the back of camera, and the external power supply form a four-path parallel circuit. Each path is isolated from others and does not charge nor discharge others. As a result, the camera can extend its life in the field by being powered by an external solar panel Ltl-SUN.

### 5.2 SD Card

There are plenty of different brand SD cards on the market. We tested on our camera as many brands as we can. However, we cannot guarantee every brand SD card will work compatibly with our camera. Please format the SD card on the camera before use. If it doesn't work, please try another brand SD card.

### 5.3 Auto Adjustment on Video Length

To extend the battery life, you are strongly suggested to use 12 AA alkaline batteries when having the camera running in Video mode or Cam+Video mode. Compared to products of its kind on the market, our camera takes thirty percent more full-length video clips. Besides that, when battery power gets low, our camera automatically shortens the video length so as to take more clips of more events. As a result, the total number of video clips doubles, even triples that of products of its kind, which provides users with more useful records.

Note: Our camera performs at extreme cold environment as low as -30°C (-22°F), in which the battery power capacity deteriorates drastically. Therefore, the number of video clips decreases accordingly.

### 5.4 850nm and 940nm IR LED

There are two selects of IR LED on the Ltl-6210M series camera, 850nm and 940nm. The former provides up to 82-foot flash range whereas the latter up to 42-foot flash range. The benefit of 940nm IR LED, however, is it emits no-glow flash that is invisible in the dark.

### 5.5 Mount on Tripod

The camera can be mounted on a 1/4" tripod. **CAUTION: To avoid breakage, always turn the knob in position to secure the bottom cover.** 

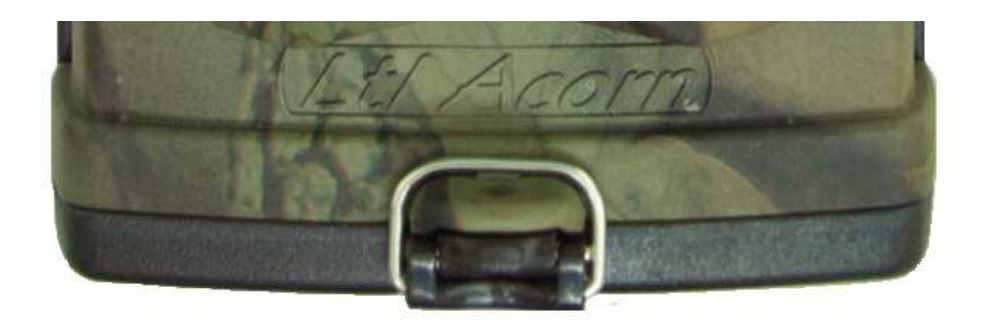

### 5.6 FAQs on MMS Function

- I set up a new receiving phone number. But the MMS pictures are still being sent to the old number. What should I do?
   Switch the camera OFF. Wait for at least two minutes. Then switch it ON.
  - Or, switch the camera OFF, take all battery out of the camera, and then reinstall it.
- Why did it take so long to receive the MMS pictures / why didn't I receive any MMS pictures?

The signal was too weak. Try different spots. Or the batteries ran out.

 I programmed the camera to constantly take pictures. But some pictures were not sent to my phone. How?
 The Ltl-6210M series camera is designed to constantly send MMS pictures to the

recipient's phone. However, if the signal is too weak, it may not work stably.

- *Why did I receive some pictures with partial image, and some with red "X"?* The camera was in motion when sending pictures. Or the signal was unstable.
- *I was pretty sure the battery was quite low. But I didn't get any text alert. Why?* The camera "assumes" you install new batteries when you start the camera. It tracks the usage of the batteries and texts you when the power is low. However, if you replace the present batteries with some "used" ones in a point before receiving a text alert, the camera will get "confused" and not send a text alert later on.
- My cell phone shows strong signal. Why does the display on the camera not show the MPNO's name or signal?
   Take all of the batteries out from the camera, and then reinstall it. switch to TEST

mode. Wait for about 45 - 60 seconds, and the check the signal on the LCD display.

• *I just installed the upgrading firmware. Do I need to re-set up the camera and the MMS function?* 

Yes. After you upgrade the camera, all previous settings of the camera and the MMS are gone. You need to run the **setup**.exe file on the enclosed CD to set up the camera again. Refer to **3.3 Setup Camera on PC** and **3.4 Setup MMS on PC**.

#### **5.7 Battery Level Indication**

The camera shows the battery level on each MMS picture. When the battery level is full, a code **B3** shows on the bottom left corner of the image. After the battery level drops, the

code changes to **B2**. When the battery level gets very low, the code changes to **B1**, which means it's time to change the batteries. So you can decide from home when to change batteries.

Also, if you use brand new batteries every time you set up your camera, you will receive a text alert message from the camera when the battery level is low.

### FIRMWARE UPGRADES

### 6.1 Firmware Upgrades

The manufacturer reserves the right to upgrade the camera and the firmware. Follow the steps below to implement the upgrades:

- Back up the contents on the SD card on your computer.
- Install batteries and the SD card in the camera.
- Format the SD card on the camera.
- Retrieve the SD card and plug it in your computer (SD card reader may needed). Copy and paste the FW6210A.bin file in the root directory of the SD card. (Consult with the national distributor if there is an upgrade available and where to download it.)
- Retrieve the SD card and insert it back in the camera. Press " " key and put

Switch to **TEST**, Look LCD appear boot LOGO and then loosen the " $\blacktriangleleft$ " key.

- Enter MENU, navigate the marker to DEFAULT SET, and press OK.
- Re-format the SD card on the camera. The upgrade has been installed successfully.

Attention: A firmware upgrade program for one model is not compatible on other models. In other word, an upgrade for Model Ltl-6210M only applies to that model. If a camera is falsely upgraded by running a non-compatible program, it will quit working and needs to be sent back for repair. This issue is not covered under warranty.

### **Appendix I: TECHNICAL SPECIFICATION**

| Model                   | Parameters LtI-6                           |        | Ltl-6210M |
|-------------------------|--------------------------------------------|--------|-----------|
|                         |                                            |        | М         |
| Image Sensor            | 5 Mega Pixels Color CMOS Yes               |        | Yes       |
| Pixel Size              | 2560x1920                                  | Yes    | Yes       |
| Lens                    | F=3.1; FOV=52°, Auto IR-Cut                | Yes    | Yes       |
| IR Flash                | 82 Feet/25 Meters; 42 Feet/13 Meters on    | Yes    | Yes       |
|                         | No-glow Flash                              |        |           |
| LCD Screen              | 40.8x30.6mm(2.0"); 960(RGB)*240DOT; Yes    |        | Yes       |
|                         | 16.7M Color                                |        |           |
| <b>Operation Keypad</b> | 6 Keys                                     | ys Yes |           |
| Memory                  | SD Card (8MB ~ 32GB)                       | Yes    | Yes       |
| Picture Size            | 5MP/12MP/2MP =                             | Yes    | Yes       |
|                         | 2560X1920/4000X3000/1600X1200;             |        |           |
| Video Size              | 1440x1080: 15 fps; 1280x720: 30fps;        | Yes    | Yes       |
|                         | 640x480: 30fps;                            |        |           |
| PIR Sensitivity         | High/Normal/Low                            | Yes    | Yes       |
| PIR Sensing             | 82ft/25m (Below 77F/25C at the Normal      | Yes    | Yes       |
| Distance                | Level)                                     |        |           |
| Prep PIR                | Left and right light beams form an angle   | Yes    | Yes       |
| Sensing Angle           | of 100 <sup>°</sup> , Each lens covers 10° |        |           |
| Main PIR Sensing        | 35°                                        | Yes    | Yes       |
| Angle                   |                                            |        |           |
| Operation Mode          | Day/Night Yes                              |        | Yes       |
| Trigger Time            | 1.2 Second (When using the 2G SD card) Yes |        | Yes       |
| Trigger Interval        | 0sec 60min; Programmable Yes               |        | Yes       |
| Shooting Numbers        | 1~3 Yes                                    |        | Yes       |
| Video Length            | 1-60sec.; Programmable                     | Yes    | Yes       |
| Camera + Video          | First take Picture then Video              | Yes    | Yes       |
| Playback Zoom In        | 1~16 Times                                 | Yes    | Yes       |
| Time Stamp              | On/Off; Include serial No., temperature    | Yes    | Yes       |
|                         | and moon phase                             |        |           |
| Timer                   | On/Off; Programmable                       | Yes    | Yes       |
| Password                | 4-Digit Numbers                            | Yes    | Yes       |
| Device Serial No.       | 4 digits and 26 alphabets set by yourself  | Yes    | Yes       |
| Time Lapse              | On/Off; 1 Second ~ 24 Hours                | Yes    | Yes       |
|                         | Programmable                               |        |           |
| Beep Sound              | On/Off;                                    | Yes    | Yes       |
| SD Card cycle           | On/Off;                                    | Yes    | Yes       |
| Save                    |                                            |        |           |

| MMS Options              | GA = 640x480; SMS = Text Msg.; OFF Upgradeable<br>Programmable |                                         | Yes |
|--------------------------|----------------------------------------------------------------|-----------------------------------------|-----|
| MMS Numbers              | "0" = Unlimited; 1 ~ 99/Day                                    | Upgradeable                             | Yes |
| MMS Phone No.            | 1 ~ 3 Phone Numbers                                            | Upgradeable                             | Yes |
| MMS E-mail               | 1 ~ 3 E-mail addresses                                         | Upgradeable                             | Yes |
| Low-Battery SMS<br>Alert | "Battery Low" text alert sent                                  | Upgradeable                             | Yes |
| language setting         | Change Country Can Setting<br>Language                         | Change Country Can Setting Yes Language |     |
| Power Supply             | 12xAA;                                                         | Yes                                     | Yes |
| External DC              | Plug Size: 4.0mmx1.7mm                                         | Yes                                     | Yes |
| Power Supply             | 6 ~ 12V (2 ~ 1A)                                               |                                         |     |
| Stand-by Current         | 0.4mA                                                          | Yes                                     | Yes |
| Stand-by Time            | $4\sim$ 6 Months (4xAA $\sim$ 12xAA)                           | Yes                                     | Yes |
| Auto Power Off           | Auto power off in 2 minutes if no keypad Ye input              |                                         | Yes |
| Power<br>Consumption     | 150mA (+350mA when IR LED lights up)                           | Yes Yes                                 |     |
| Low Battery Alert        | 4.2~4.3V                                                       | Yes                                     | Yes |
| Interface                | TV out (NTSC); USB; SD Card Slot; 6V<br>DC External            | rd Slot; 6V Yes                         |     |
| Mounting                 | Strap; Tripod                                                  | Yes                                     | Yes |
| Waterproof               | IP54                                                           | Yes                                     | Yes |
| Operation                | -22~+158뚜/-30 ~+70℃                                            | Yes Yes                                 |     |
| Temperature              |                                                                |                                         |     |
| Operation                | 5% ~ 95%                                                       | Yes Yes                                 |     |
| Humidity                 |                                                                |                                         |     |
| Certificate              | FCC & CE & ROHS                                                | Yes Yes                                 |     |

## **Appendix II: PACKAGE CONTENTS**

| Part name         | Quantity<br>(Ltl-6210MC) | Quantity<br>(Ltl-6210MM) | LTL-MM2 MMS<br>Mode |
|-------------------|--------------------------|--------------------------|---------------------|
| Digital camera    | 1                        | 1                        | 0                   |
| LTL-MM2 MMS       | 0                        | 1                        | 1                   |
| Mode              |                          |                          |                     |
| TV AV IN cable    | 1                        | 1                        | 0                   |
| USB cable         | 1                        | 1                        | 0                   |
| Strap             | 1                        | 1                        | 0                   |
| External DC cable | 1                        | 1                        | 0                   |
| (optional)        |                          |                          |                     |
| CD                | 1                        | 1                        | 1                   |
| Warranty Card     | 1                        | 1                        | 1                   |